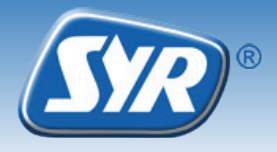

Instalace Safe-T Connect

- Nainstalujte univerzální přírubu SYR na přívodní potrubí pitné vody, (1, příslušenství). Pozor na směr toku vody!
- Nainstalujte SAFE-T Connect (2) na univerzální přírubu (1).
- Uzavřete napojení filtru na čelní straně pomocí zaslepovací zátky (3, příslušenství bez instalace filtru kat.číslo 2320.00.901) nebo dopojte filtr DRUFI + na stejné místo (4, příslušenství)
- Zkontrolujte vložení baterií a jejich polaritu případně dopojte napájecí adaptér AC/DC

## Poznámka:

Doporučujeme přečíst originální instalační a uživatelský manuál v EN před započetím prací.

Připojení k internetu a základní nastavení detektoru viz str. 2 a 3!

## Registrace

- Stáhněte zdarma SYR aplikaci z App Store a nainstalujte.
  Alternativně můžete naskenovat QR kód na této stránce.
- Jakmile nainstalujete, spusťte SYR app a stiskněte "Connect" (připojit) tlačítko.
- Stiskněte "Register" tlačítko, vložte přiložený instalační kód a stiskněte "Check code" (zkontrolovat kód).
- Vložte své uživatelské údaje a stiskněte "Register" (přihlásit).
- ► Zavřete SYR aplikaci a restartujte ji.
- Stiskněte "Connect" a vložte své uživatelské jméno a heslo. Vaše instalace se ukáže v aplikaci.
- Nakonfigurujte parametry SAFE-T detektoru dle Vašich potřeb.

Pokud nemáte aplikaci v mobilu, alternativně můžete výrobek registrovat pomocí www stránek na Vašem počítači. Pro přístup k registračnímu formuláři, jděte na http://syrconnect.de. Vyberte si jazyk "Sprache"a sledujte pokyny v okně prohlížeče pro zdárné přihlášení.

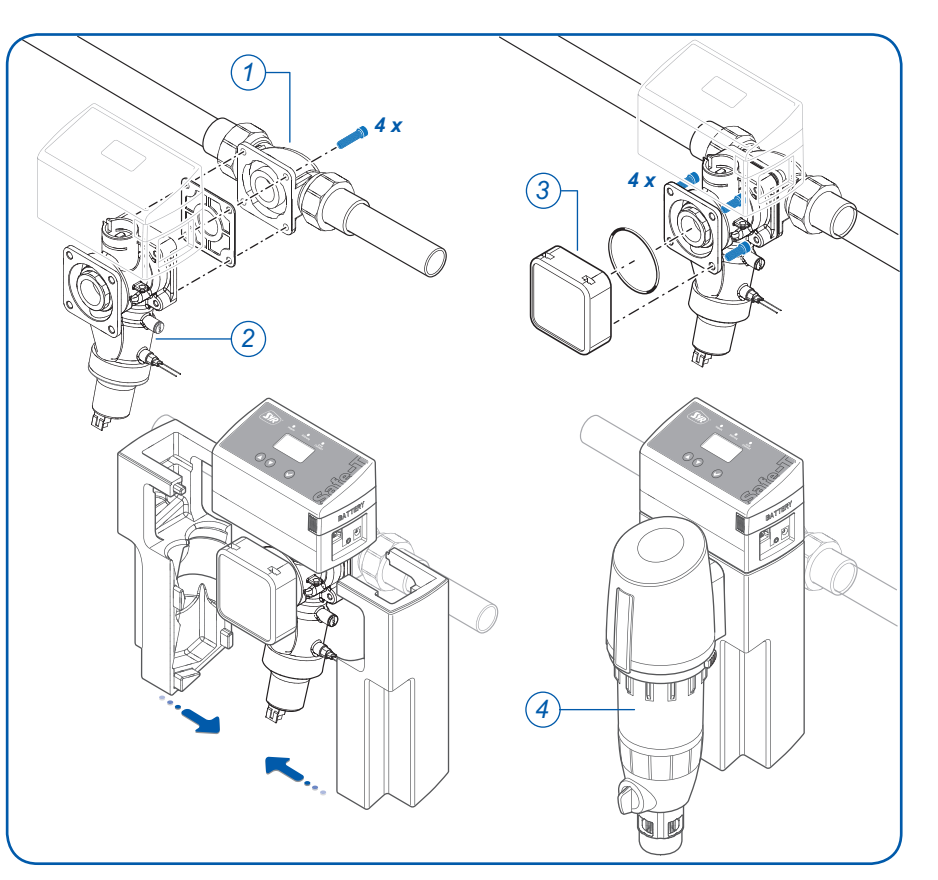

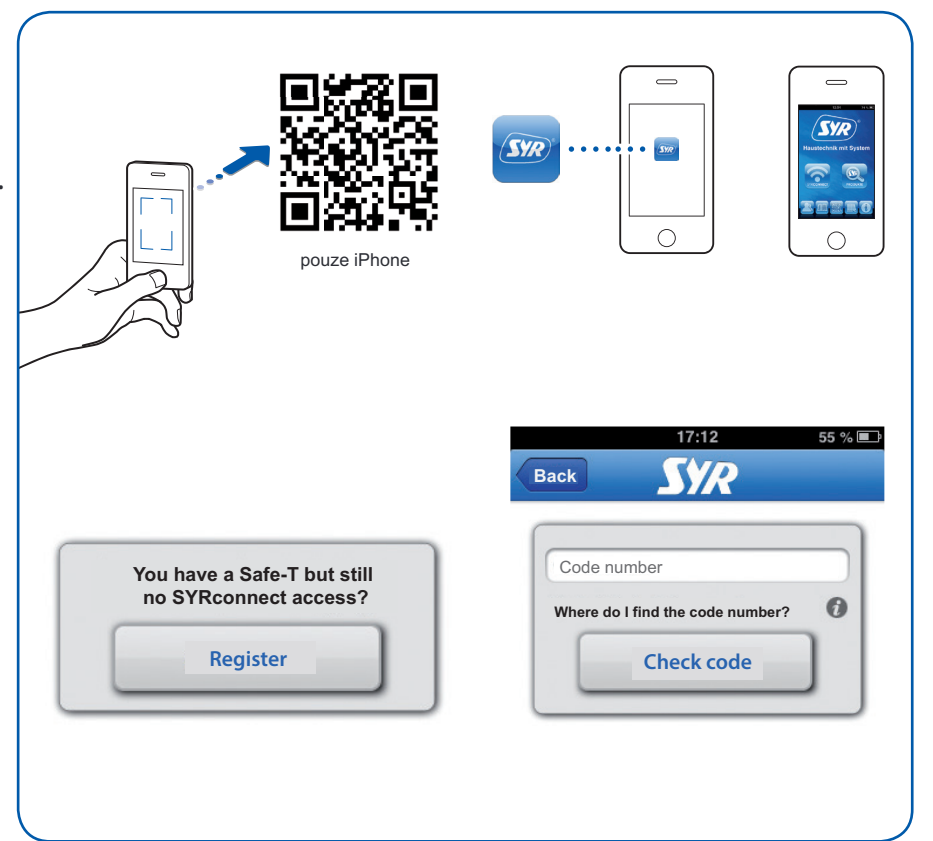

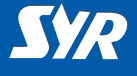

## Nastavení internetového routeru a počítačové sítě

musí být dostupný DHCP server a povolený v internetovém routeru aby automaticky přidělil IP adresu zařízení SAFE-T connect.

- ► Připojte Safe-T Connect do počítačové sítě pomocí síťového kabelu UTP (1).
- ► Připojte napájecí adaptér AC/DC (2) and zasuňte do zásuvky 230V

Safe-T Connect začne pracovat jakmile je přivedeno napění.

#### Poznámka:

Pokud není k dispozici síťový kabel k internetovému připojení v dosahu, doporučujeme použití Pover-Line systém (3) který umožní internetové připojení pomocí napájecích zásuvek 230V. Toto řešení doporučujeme konzultovat s Vaším IT specialistou!

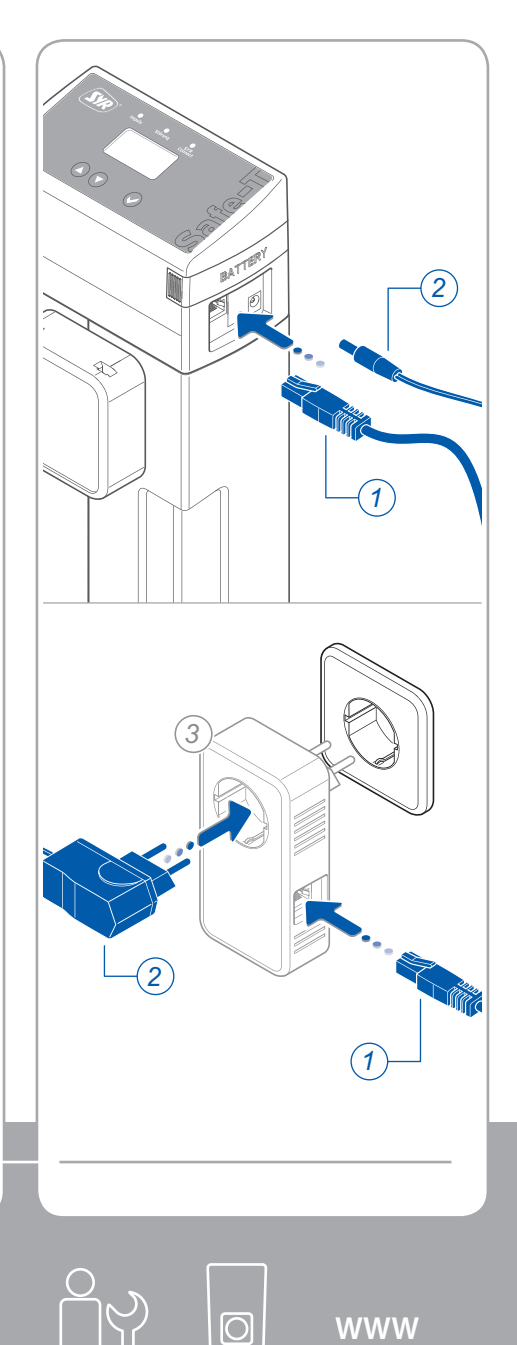

WWW

Nastavení sítě www

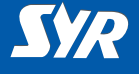

# Ovládání Safe-T Connect

Ovládejte následující funkce pomocí SYR aplikace:

- vyřazení funkce detektoru na určité definovatelné období,
- přepnutí z režimu přítomnosti na na nepřítomnost a zpět,
- detailní nastavení pro přítomnost a nepřítomnost - úroveň ochrany proti škodě oproti definovanému cyklu možného úniku vody,
- ruční otevření a uzavření ventilu v detektoru mimo nastavený režim.

Tlačítkem "Status" (stav) získáte informace o stavech zařízení a aktuálním nastavení nebo aktuální stav SAFE-T Connect detektoru.

Tlačítko "Statistics" Vám umožní procházet denní, měsíční a kumulované statistiky spotřeby vody v systému a vykreslí trendy do přehledných grafů

|              | 08:47       | 62         | : % ===        |          |        |
|--------------|-------------|------------|----------------|----------|--------|
| Back         | SYR         |            | C              |          |        |
| Safe-T - Ex  | ample house |            |                |          |        |
| As at: 05/07 | 2013        | otival     |                |          |        |
| Shut-off i   | s open      | cuve:      |                |          |        |
|              | Status      |            |                |          |        |
|              | Statistics  |            |                |          |        |
| Leakage      | protection  |            |                |          |        |
| Di           | sable       |            |                |          |        |
|              |             |            |                |          |        |
| Pr           | esent       |            | Det            |          |        |
| Ab           | sent        |            |                |          |        |
|              |             |            | _              |          |        |
|              | $\sim$      |            |                |          |        |
|              |             |            |                |          |        |
|              |             |            |                |          |        |
|              | -           |            |                | •        |        |
|              |             | C          | 1              | 5:34     | 32 % 💷 |
|              |             | Presence   | leakane:       |          |        |
|              |             |            | 150            | 00 Liter |        |
|              |             | Leakage    | time:          |          |        |
|              |             |            | 3.             | 0 Sta.   |        |
|              |             | Absence    | ieakage:<br>30 | ) Liter  |        |
|              |             | Start time |                |          |        |
|              |             | Cad time   | -              |          |        |
|              |             | End time   |                |          |        |
|              |             | Shut-off   | Closed         | Open     |        |
|              |             | _          |                |          |        |
|              |             |            |                | L        | Save   |
|              |             |            |                |          |        |
|              |             |            |                |          |        |
|              |             |            |                |          |        |
|              |             |            |                |          | -      |
|              |             |            |                |          |        |
|              |             |            |                |          |        |

# Ovládání

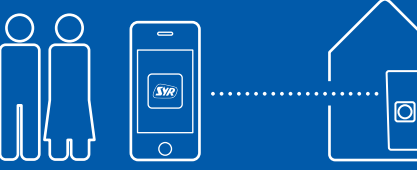